AiM Infotech

Potenziometro lineare auto/moto Configurazione con Race Studio 2 – sospensioni

Versione 1.00

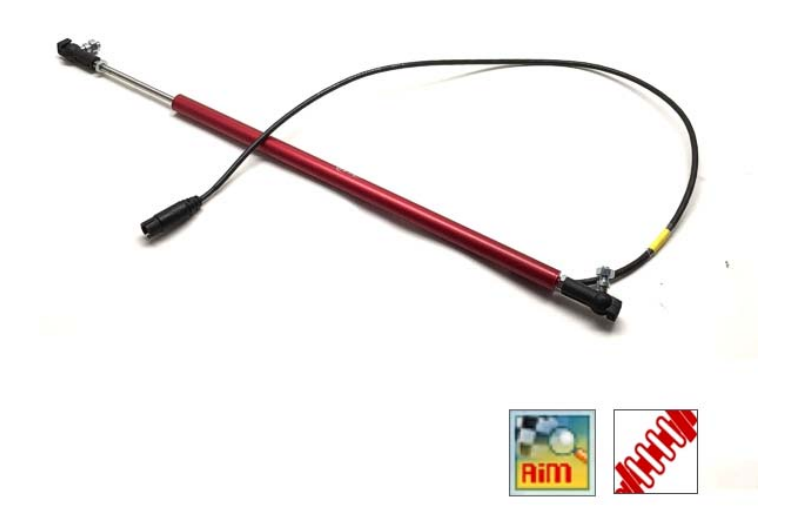

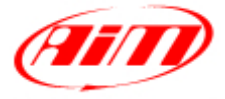

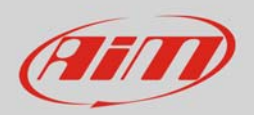

## 1 Introduzione

Il potenziometro lineare per auto/moto è supportato da entrambi i software di configurazione AiM e può essere utilizzato sia per misurare spostamenti lineari come la compressione o estensione degli ammortizzatori che per misurare la rotazione dello sterzo sullo spostamento della cremagliera. In questo datasheet esso sarà:

- caricato nella configurazione dello strumento con Race Studio 2
- utilizzato per la misurazione della compressione o estensione delle sospensioni

## 2 Configurazione con Race Studio 2

Per caricare il potenziometro nella configurazione dello strumento AiM, con lo strumento acceso e collegato al PC:

- lanciare il software, selezionare lo strumento e la configurazione su cui caricare il potenziometro
- entrare nel layer "Canali", scegliere il canale su impostare il potenziometro (nell'esempio il canale 3) e selezionare "Potenziometro distanza" nella colonna "Sensore usato".

| and                              | System manager            |                      |                              |                      |              |                                                                                                    |                                                                                                    |                  |                  |                      | -               |
|----------------------------------|---------------------------|----------------------|------------------------------|----------------------|--------------|----------------------------------------------------------------------------------------------------|----------------------------------------------------------------------------------------------------|------------------|------------------|----------------------|-----------------|
| Racing Data Pawer                | Trosmissi                 | ***                  | Lettura                      | Minformazioni rete-C | AN Dep       | sta Funzioni per<br>Smarty/Cam                                                                                                    | imposta l'orologio del<br>sistema d'acquisizione                                                                                                    |                  |                  |                      |                 |
| AIM Sportline                    | Configurazione selezional | a                    |                              |                      |              |                                                                                                    |                                                                                                    |                  |                  |                      |                 |
| Iorid Leader in Data Acquisition | Nome installazione        | Tipo centralina      | Ecu                          | Lap Timer            | Nome veicolo | Tempo disponibile                                                                                                    | Tempo con GPS                                                                                                    | Frequenza totale | Frequenza master | Frequenza espansioni | Tot. Espansioni |
|                                  | LOGGER_CONF               | MOL PISTA            | None - None                  | da GPS               | READ         | 9.32.39 (h.m.s)                                                                                                    | 4.06.35 (h.m.s)                                                                                                    | 121 (Hz)         | 121 (Hz)         | 0 (Hz)               | 0               |
| Agalisi                          | Scegi configuratione      | Canal Configuratione | sistema   Configuratore espa | naioni via CAN       |              |                                                                                                    |                                                                                                    |                  |                  |                      |                 |
| Scarico dati                     | Circonferenza ruota       | (mm) 2666            |                              |                      |              |                                                                                                    |                                                                                                    |                  |                  |                      |                 |
|                                  | Impulsi per giro ruota    | 1                    |                              |                      |              |                                                                                                    |                                                                                                    |                  |                  |                      |                 |
| Importa dati da                  | ID                        | Abil.                | Nome canale                  |                      | Freq.        | Sensore                                                                                                    | isato                                                                                                    | Unità            | Inizioscala      | Fond                 | oscala          |
| incroso smartycam                | RPM                       | ASILITATO            | Engine                       |                      | 10 Hz        | I Giri moto                                                                                                    | re                                                                                                    | rpm              | 0                | 20000                |                 |
|                                  | SPD_1                     | ABILITATO            | Speed 1                      |                      | 10 Hz        |                                                                                                    |                                                                                                    | ⊥ km/h .         | 1 . 0.0          | 250.0                |                 |
| Configurazione                   | CH1                       | ABILITATO            | Channel_1                    |                      | 10 Hz        | I Generico                                                                                                    | lineare 0-5 V                                                                                                    | - V 1            | -1 0.0           | 5.0                  |                 |
| dispositivo                      | CH 2                      | ABILITATO            | Channel 2                    |                      | 10 Hz        | Generico lineare 0-5 V                                                                                                    |                                                                                                    | - V 1            | -1 0.0           | 5.0                  |                 |
|                                  | CH 3                      | ASILITATO            | Channel 3                    |                      | 10 Hz        | - Potenzio                                                                                                    | metro con zero centrale                                                                                                    | • mm 1           | -100             | 5.0                  |                 |
| Dispositivo                      | CH.4                      | ABILITATO            | Channel 4                    |                      | 10 Hz        | - Pressione                                                                                                    | VD0.0-2 har                                                                                                    | × V 1            | -1 0.0           | 5.0                  |                 |
|                                  | CH.5                      | ABLITATO             | Channel 5                    |                      | 30 Hz        | - Pressione                                                                                                    | VDO 0-5 bar                                                                                                    | V J              | -1 0.0           | 5.0                  |                 |
|                                  | CH 6                      | ABILITATO            | Channel_6                    |                      | 10 Hz        | -  Pressione                                                                                                    | VDO 0-10 bar                                                                                                    | V 1              | -100             | 5.0                  |                 |
| -] Online                        | CH 7                      | ABILITATO            | Channel 7                    |                      | 10 Hz        | - Sensore F                                                                                                    | ressione Airbox - X05SNA800                                                                                                    | V 1              | -100             | 5.0                  |                 |
| •                                | OLS                       | ABLITATO             | Channel,8                    |                      | 30 Hz        | - Potentio                                                                                                    | metro dictanza                                                                                                    | V 1              | -1 0.0           | 5.0                  |                 |
|                                  | CALC_GEAR                 | DISABILITATO         | Calculated Gea               |                      | 10 Hz        | POLICICI                                                                                                    | HELO CON 2810 CENTINE                                                                                                    |                  | 0                | 9                    |                 |
| Calibrazione<br>dispositivo      | ACC.1                     | ABILITATO            | LatAcc                       |                      | 10 Hz        | - Sonda lar                                                                                                    | nbda BOSCH                                                                                                    | 10. 9            | -3.00            | 3.00                 |                 |
|                                  | LOG TMP                   | F ABILITATO          | Datalogger Term              |                      | 10 Hz        | - Generico                                                                                                    | lineare 0-5 V                                                                                                    | -C               | -10              | 50                   |                 |
|                                  | BATT                      | F ABILITATO          | Battery                      |                      | 1 Hz         | - Generico                                                                                                    | lineare 0-500 mV                                                                                                    | V 1              | 5.0              | 15.0                 |                 |
| Sensori personalizzati           |                           |                      |                              |                      |              | SLAT the<br>SLAT top<br>SLAT top<br>SLAT We<br>SLAT We<br>Presiden<br>AM Lamp Ac<br>Army A<br>Armon A<br>Armon Armon A<br>Armon A<br>Armon A<br>Armon A<br>Armon A<br>Armon A<br>Armon A<br>Armon A<br>Armon A<br>Armon A<br>Armon A<br>Armon A<br>Armon A<br>Armon A<br>Armon A<br>Armon A<br>Armon A<br>Armon A<br>Armon A<br>Armon A<br>Armon Armon A<br>Armon A<br>Armon A<br>Armon Armon Armon A<br>Armon Armon A<br>Armon Armo | Is Pressure<br>in Pressure<br>for Temperature<br>gua Scutal (SOR<br>Clio Sutuki (SOR<br>Clio Sutuki (SOR<br>Clio Sutuki (SOR<br>Glio Fagano NAO<br>Olio Fagano NAO<br>Olio Fagano NAO<br>Olio Fagano NAO<br>Olio Fagano NAO<br>Olio Fagano NAO<br>Si Di Aging Di Press<br>Si Di Aging Di Press<br>Si Di Aging Di Press<br>Sensor<br>Si Di Aging Di Press<br>Sensor<br>Pio Pio Piessione<br>Pio Pio Piessione<br>Map tencor<br>Pio Piessione | da)              |                  |                      |                 |

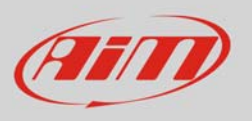

- cliccare fuori dalla cella; un pannello apparirà in basso a sinistra del layer sensori come mostrato sotto: **assicurarsi di scorrere sempre la pagina sino in fondo**
- compilarlo inserendo la corsa massima del potenziometro (nell'esempio 75 mm)
- trasmettere la configurazione allo strumento premendo "Trasmissione".

| Configuration<br>disposition<br>disposition<br>dispo | and                              | 12 System manager                          |                     |                            |                  |                   |                          |                                                  |                  |                  |                      |               |  |
|----------------------------------------------------------------------------------------------------|----------------------------------|--------------------------------------------|---------------------|----------------------------|------------------|-------------------|--------------------------|--------------------------------------------------|------------------|------------------|----------------------|---------------|--|
| Alt Specifies         Configuration         Configuration         Configur                                                                                                    | Recting Deck Preser              | Trans                                      | sione               | Litture                    | Momazori rete-C  | Momazoni rete-CAN |                          | imposta l'orologio del<br>sistema d'acquisizione |                  |                  |                      |               |  |
| Map         None matalaxie         Year is a day         Prependua state         Prependua state                                                                                                    | AIM Sportline                    | Configurazione selezio                     | nata                |                            |                  |                   |                          |                                                  |                  |                  |                      |               |  |
| Agailsi         Dodde_Code         Disc Pick         None cande         Field         Sector         Disc Pick         Disc Pick         Dis Pick         Dis Pick         Dis Pic                                                                                                    | Vorid Leader in Data Acquisition | Nome installazione                         | Tipo centralna      | Ecu                        | Lap Timer        | Nome velcolo      | Tempo disponible         | Tempo con GPS                                    | Frequenza totale | Frequenza master | Frequenza espansioni | Tot. Espansio |  |
| Scarioo dati<br>microSD SmartyCan<br>microSD SmartyCan<br>Genigurazione<br>dispositivo         Conference nuela (em) 1066<br>models per gen unta 1           D         Abl.         Nome canale         Freq.         Sentore usato         Unda         Indiocala         Fendoscala           D         MicroSD SmartyCan<br>dispositivo         D         Abl.         Nome canale         Freq.         Sentore usato         Unda         Indiocala         Fendoscala           D         Abl.         Nome canale         Freq.         Sentore usato         Unda         Indiocala         Fendoscala           D         Abl.         Nome canale         Freq.         Sentore usato         Unda         Indiocala         Fendoscala           D         Abl.         Nome canale         Freq.         Sentore usato         Unda         Indiocala         Fendoscala           Informazioni<br>Dispositivo         V         Abl.         Channel,3         10Hz         Generico lineare 0-5V         1 V 1         0.0         5.0           CH_4         Abl.         Nome,1         10Hz         Generico lineare 0-5V         1 V 1         0.0         5.0           CH_5         Abl.         Nome,1         10Hz         Generico lineare 0-5V         1 V 1         0.0         5.0 <td< th=""><th>Analisi</th><th>Scegli configurazione<br/>Speed_1</th><th>Canal Configuration</th><th>e satema   Configuratore e</th><th>mpaneoni via CAN  </th><th></th><th>1 man tout</th><th></th><th></th><th></th><th>a francisco</th><th></th></td<>                                                                                                    | Analisi                          | Scegli configurazione<br>Speed_1           | Canal Configuration | e satema   Configuratore e | mpaneoni via CAN |                   | 1 man tout               |                                                  |                  |                  | a francisco          |               |  |
| Importe dati da<br>microsoft SinstryCam         Importe dati da<br>microsoft SinstryCam         Importe dati da<br>microsoft                                                                                                    | Scarico dati                     | Orconferenza ruota<br>Impulsi per giro ruo | a (mm) 1666<br>ta 1 |                            |                  |                   |                          |                                                  |                  |                  |                      |               |  |
| Incluso 3 miniputing         Imposition         Imposition         Impositentheadd in the se                                                                                                    | Importa dati da                  | ID                                         | Abil.               | Nome canale                |                  | Freq.             | Sensore                  | usato                                            | Unità            | Inizios          | scala For            | doscala       |  |
| Configurazione<br>dispositivo         SP0_1         P ABLITATO         Speci_1         10 Hz         2 Velocità         2 mmh 1         0.0         200           Informazioni<br>Dispositivo         Maltitato         Channel,3         10 Hz         2 dennico lineare 0-5 V         2 V 1         0.0         50           Informazioni<br>Dispositivo         Maltitato         Channel,3         10 Hz         2 dennico lineare 0-5 V         2 V 1         0.0         50           Ch_2         Maltitato         Channel,3         10 Hz         2 dennico lineare 0-5 V         2 V 1         0.0         50           Ch_3         Maltitato         Channel,4         10 Hz         2 dennico lineare 0-5 V         2 V 1         0.0         50           Ch_4         Maltitato         Channel,5         10 Hz         2 dennico lineare 0-5 V         2 V 1         0.0         50           Ch_5         Maltitato         Channel,5         10 Hz         2 dennico lineare 0-5 V         2 V 1         0.0         50           Ch_6         Maltitato         Channel,5         10 Hz         2 dennico lineare 0-5 V         2 V 1         0.0         50           Ch_8         Maltitato         Channel,5         10 Hz         2 dennico lineare 0-5 V         V 1         0.0<                                                                                                    | - meroso smartycam               | RPM                                        | ABILITATO           | Engine                     |                  | 10 Hz             | Giri mot                 | ore                                              | rpm              | 0                | 200                  | 00            |  |
| Ch13       P       ABUITATO       Channel J       10 He       I dennice lineare 0-5 V       I V J       I 0.0       50         Informazioni<br>Dispositivo       CH2       P       ABUITATO       Channel J       10 He       I dennice lineare 0-5 V       I V J       I 0.0       50         Informazioni<br>Dispositivo       CH3       P       ABUITATO       Channel J       10 He       I dennice lineare 0-5 V       I V J       I 0.0       50         Q       Daline       CH4       P       ABUITATO       Channel J       10 He       I dennice lineare 0-5 V       I V J       I 0.0       50         Q       Daline       CH4       P       ABUITATO       Channel J       10 He       I dennice lineare 0-5 V       I V J       I 0.0       50         Q       Daline       CH4       P       ABUITATO       Channel J       10 He       I dennice lineare 0-5 V       I V J       I 0.0       50         CH3       P       ABUITATO       Channel J       10 He       I dennice lineare 0-5 V       I V J       I 0.0       50         CH4       P       ABUITATO       Channel J       10 He       I dennice lineare 0-5 V       I V J       I 0.0       50         CA16       P <td rowspan="3">Configurazione<br/>dispositivo</td> <td>SPD_1</td> <td>ABILITATO</td> <td>Speed_1</td> <td></td> <td>10 Hz</td> <td colspan="2">L' Velocità</td> <td>⊥ km/h</td> <td>1 . 0.0</td> <td>250</td> <td>0</td>                                                                                                    | Configurazione<br>dispositivo    | SPD_1                                      | ABILITATO           | Speed_1                    |                  | 10 Hz             | L' Velocità              |                                                  | ⊥ km/h           | 1 . 0.0          | 250                  | 0             |  |
| Chi         V         AllITATO         Channel 2         10 Hz         I dennico lineare 0-5 V         I V 1         I 0.0         5.0           Informazioni<br>Dispositivo<br>Dispositivo<br>Dispositivo<br>Dispositivo<br>B         Chi         V         AllITATO         Channel 4         10 Hz         I dennico lineare 0-5 V         I M         I mm 1         I 0.0         5.0           Quiline         V         AllITATO         Channel 4         10 Hz         I dennico lineare 0-5 V         I V 1         I 0.0         5.0           Quiline         V         AllITATO         Channel 5         10 Hz         I dennico lineare 0-5 V         I V 1         I 0.0         5.0           Quiline         V         AllITATO         Channel 5         10 Hz         I dennico lineare 0-5 V         I V 1         I 0.0         5.0           CH3         V         AllITATO         Channel 5         10 Hz         I dennico lineare 0-5 V         I V 1         I 0.0         5.0           CH3         V         AllITATO         Channel 5         10 Hz         I dennico lineare 0-5 V         I V 1         I 0.0         5.0           CH3         V         AllITATO         Claunel 5         10 Hz         I dennico lineare 0-5 V         V 1         I 0.0         5.0 <td>CH1</td> <td>ABILITATO</td> <td>Channel_1</td> <td></td> <td>10 Hz</td> <td colspan="2">I Generico lineare 0-5 V</td> <td>-1 V 1</td> <td>-1 0.0</td> <td>5.0</td> <td></td>                                                                                                    |                                  | CH1                                        | ABILITATO           | Channel_1                  |                  | 10 Hz             | I Generico lineare 0-5 V |                                                  | -1 V 1           | -1 0.0           | 5.0                  |               |  |
| Informazioni<br>Dispositivo         CH3         P ABILTATO         Channel,4         10 Hz         P detencionatore dotanas         1 mm 1         1 00         50           Magnetizitivo         CH4         W ABILTATO         Channel,4         10 Hz         I demotici insare 0-5 V         1 V 1         1 00         50           Quiline         CH3         W ABILTATO         Channel,5         10 Hz         Cennotici insare 0-5 V         1 V 1         1 00         50           Quiline         CH3         W ABILTATO         Channel,5         10 Hz         Cennotici insare 0-5 V         1 V 1         1 00         50           Quiline         CH4         W ABILTATO         Channel,5         10 Hz         I demotici insare 0-5 V         1 V 1         1 00         50           CH3         W ABILTATO         Channel,8         10 Hz         I demotici insare 0-5 V         1 V 1         1 00         50           CALQ GEAR         P DEBUTATO         Calculated,Gea         10 Hz         I Marce calculate         #         0 0         9           ACC,1         W ABILTATO         Calculated,Gea         10 Hz         I Accelerate         #         0         9         300         300           CALQ GEAR         W DEBUTATO <td< td=""><td>CH_2</td><td>ABILITATO</td><td colspan="2">Channel_2</td><td>10 Hz</td><td>- Generico</td><td colspan="2">⊥ Generico lineare 0-5 V</td><td>-1 0.0</td><td>5.0</td><td></td></td<>                                                                                                    |                                  | CH_2                                       | ABILITATO           | Channel_2                  |                  | 10 Hz             | - Generico               | ⊥ Generico lineare 0-5 V                         |                  | -1 0.0           | 5.0                  |               |  |
| Informazioni<br>Dispanitivo         CH4         P         ABILITATO         Channel 4         00-12         I dennico lineare 0-5 V         I V 1         I 000         50           g         Qualine         V         ABILITATO         Channel 5         10 Hz         I dennico lineare 0-5 V         I V 1         I 0.0         50           g         Qualine         V         ABILITATO         Channel 5         10 Hz         I dennico lineare 0-5 V         I V 1         I 0.0         50           g         Qualine         V         ABILITATO         Channel 5         10 Hz         I dennico lineare 0-5 V         I V 1         I 0.0         50           g         Galibrazione         V         ABILITATO         Channel 5         10 Hz         I dennico lineare 0-5 V         I V 1         I 0.0         50           g         Galibrazione         V         ABILITATO         Channel 5         10 Hz         I dennico lineare 0-5 V         I V 1         I 0.0         50           g         Calibrazione         ID BABILITATO         Calculated Gea         10 Hz         I Marce calculate         g         0.0         90           AC2.1         V         ABILITATO         Datalogger.Tem         10 Hz         I doundo freddo                                                                                                    |                                  | CH 3                                       | ABILITATO           | Channel 3                  |                  | 10 Hz             | Potenzia                 | metro distanza                                   | 그 mm 그           | -1 0.0           | 5.0                  |               |  |
| Chip         P         ABILITATO         Channel 5         Diffe         Defension lineare 0-5 V         IV 1         I 0.0         5.0           2         Online         V         V         ABILITATO         Channel 5         Diffe         Defension lineare 0-5 V         IV 1         I 0.0         5.0           2         Online         V         ABILITATO         Channel 7         Diffe         Defension lineare 0-5 V         IV 1         I 0.0         5.0           3         Calibrazione         V         ABILITATO         Channel 7         Diffe         Defension lineare 0-5 V         IV 1         I 0.0         5.0           3         Calibrazione         V         ABILITATO         Channel 7         Diffe         Defension lineare 0-5 V         IV 1         I 0.0         5.0           4         C4.5         V         ABILITATO         Channel 7         Diffe         Defension lineare 0-5 V         IV 1         I 0.0         5.0           5         CH.5         V         ABILITATO         Channel 7         Diffe         Defension lineare 0-5 V         I V 1         I 0.0         5.0           6         V         ABILITATO         LaAcc         Diffe         Defension lineare 0-5 V         I V 1 <td rowspan="3">Informazioni<br/>Dispositivo</td> <td>CH_4</td> <td>ABILITATO</td> <td>Channel_4</td> <td></td> <td>10 Hz</td> <td>크 Generico</td> <td>lineare 0-5 V</td> <td>LVL</td> <td>0.0 ك</td> <td>5.0</td> <td></td>                                                                                                    | Informazioni<br>Dispositivo      | CH_4                                       | ABILITATO           | Channel_4                  |                  | 10 Hz             | 크 Generico               | lineare 0-5 V                                    | LVL              | 0.0 ك            | 5.0                  |               |  |
| Online         CH_6         V         ABILITATO         Channel 6         10 Hz         If demnic lineare 0-5 V         I         I         0.0         50           Online         V         V         I         I         0.0         50           Optimizatione<br>dispositive         Calibratione<br>dispositive         V         I         I         0.0         50           Sensori personalizzati         V         V         I         I         0.0         50           Lingua         Calibratione<br>dispositive         V         I         I         0.0         50           Lingua         Calibratione<br>dispositive         V         I         I         0.0         50           Lingua         Calibratione<br>dispositive         R         ABILITATO         Calculated, Gea         10 Hz         I Amere atsolute         #         0         0         50           ACC_1         F         ABILITATO         Calculated, Gea         10 Hz         I Amere atsolute         #         0         0         300         300           Cor, TMP         F         ABILITATO         Battery         1 Hz         I Batteria         V         1         5.0         15.0                                                                                                    |                                  | CHS                                        | ABILITATO           | Channel_5                  |                  | 10 Hz             | I Generico               | lineare 0-5 V                                    | л v т            |                  | 5.0                  |               |  |
| Qnline         CH,7         V ABUITATO         Channel,3         10 Hz         I demains lineare 0-5 V         I V 1         I 0.0         5.0           Calibrazione<br>dispositivo         V ABUITATO         Channel,3         10 Hz         I demains lineare 0-5 V         I V 1         I 0.0         5.0           Calibrazione<br>dispositivo         V ABUITATO         Calculated Ges         10 Hz         I Marce calculate         #         0         9           ACC_1         V ABUITATO         Calculated Ges         10 Hz         I Accessonative taxvrale         0.01         -3.00         2.00           Q. TAD         V ABUITATO         Lakke         10 Hz         I counto freado         rC         0         90         2.00         2.00         2.00         2.00         2.00         2.00         2.00         2.00         2.00         2.00         2.00         2.00         2.00         2.00         2.00         2.00         2.00         2.00         2.00         2.00         2.00         2.00         2.00         2.00         2.00         2.00         2.00         2.00         2.00         2.00         2.00         2.00         2.00         2.00         2.00         2.00         2.00         2.00         2.00         2.00 <td>CH_6</td> <td>ABILITATO</td> <td>Channel_6</td> <td></td> <td>10 Hz</td> <td>- Generico</td> <td>lineare 0-5 V</td> <td>- V 1</td> <td>-1 0.0</td> <td>5.0</td> <td></td>                                                                                                    |                                  | CH_6                                       | ABILITATO           | Channel_6                  |                  | 10 Hz             | - Generico               | lineare 0-5 V                                    | - V 1            | -1 0.0           | 5.0                  |               |  |
| Calibrazione<br>dispositivo         CALC_GEAR         IV Assiltanto         Calualed Gea         10 Hz         I demeios lineare 0-5 V         IV 1         -0.0         5.0           Calibrazione<br>dispositivo         Calc_GEAR         IV DisABILITATO         Calculated Gea         10 Hz         I Marce calculate         #         0         9           Calc_GEAR         IV DisABILITATO         Latkoc         10 Hz         I Marce calculate         #         0.0         3.00           Calc_GEAR         IV Assiltanto         Lodg_time         10 Hz         I Gunto fredSe         -2.00         3.00           Sensori personalizzati         IV         Assiltanto         Battery         1 Hz         I Sateria         V 1         5.0         15.0                                                                                                    | Qnline                           | CH.7                                       | ABILITATO           | Channel_7                  |                  | 10 Hz             | I Generice               | lineare 0-5 V                                    | - V 1            | -1 0.0           | 5.0                  |               |  |
| Calibratione<br>dispositive     CACC_GEAR     ™     Description     #     0     9       Calibratione<br>dispositive     F     ABILITATO     Labout 6     10 Hz     Image: Accelerometro traversale     g.01     320     320       Control F     ABILITATO     Labout 6     10 Hz     Image: Accelerometro traversale     g.01     320     320       Control F     ABILITATO     Database     10 Hz     Image: Accelerometro traversale     g.01     320     320       Control F     ABILITATO     Database     10 Hz     Image: Accelerometro traversale     g.01     320     320       Control F     ABILITATO     Database     Database     10 Hz     Image: Accelerometro traversale     g.01     320     320       BATT     F     ABILITATO     Battery     1 Hz     Image: Accelerometro traversale     y.1     5.0     15.0                                                                                                    |                                  | CH_8                                       | ABILITATO           | Channel_8                  | Channel_8        |                   | 🖃 Generico               | Generico lineare 0-5 V                           |                  | 그 0.0            | 5.0                  |               |  |
| Calibrazione<br>dispositivo     ACC1     IF     ABLITATO     Lakoc     10 Hz     I Acceleratio traversale     0 41     -3.00     2.00       Isomorphic     IGUNDATION     IF     ABLITATO     Datalogger.Tom     10 Hz     I Gunto fredde     °C     I     6     50       Isomorphic     Sensori personalizzati     IF     ABLITATO     Battery     1 Hz     I Batteria     V I     5.0     15.0                                                                                                    | Calibrazione                     | CALC_GEAR                                  | DISABILITATO        | Calculated_Gea             |                  | 10 Hz             | I Marce ci               | I Marce calcolate                                |                  | 0                | 9                    |               |  |
| So dispositive       LOG_TMP       IF       ABULTATO       Dealogger_Tem       10 Hz       If Gundo freddo       C       0       90         B       Sensori personalizzati       IF       ABULTATO       Battery       1 Hz       If Batteria       V       1 S0       150                                                                                                    | Calibrazione                     | ACC_1                                      | ABILITATO           | LatAcc                     |                  | 10 Hz             | - Accelero               | metro trasversale                                | g .01            | -3.00            | 3.00                 |               |  |
| BATT FF ABLITATO Battery 1H2 ⊥ Batteria V 1 5.0 15.0                                                                                                    | a dispositivo                    | LOG_TMP                                    | ABILITATO           | Datalogger_Ten             | n                | 10 Hz             | I Giunto fr              | reddo                                            | *C               | -10              | 50                   |               |  |
| Sensori personalizzati                                                                                                    |                                  | BATT                                       | R ABILITATO         | Battery                    |                  | 1 Hz              | 🖃 Batteria               |                                                  | V 1              | 5.0              | 15.0                 |               |  |
|                                                                                                    | Sensori personalizzati           |                                            |                     | i.                         |                  |                   |                          |                                                  |                  |                  |                      |               |  |
|                                                                                                    |                                  | Parametri                                  |                     |                            |                  |                   |                          |                                                  |                  |                  |                      |               |  |

• Premere "Calibrazione dispositivo"

| ceStudio 2.55.44                   | n dati - Importa dati da                   | Smuth Cam Analisi                                                                  | Informazioni Dispositi                     | n Online Calibrations | Disposition | Sanzori nerronalirrati – Lin            |                                                                                                    |                  |                   |                   |                      | -               |
|------------------------------------|--------------------------------------------|------------------------------------------------------------------------------------|--------------------------------------------|-----------------------|-------------|-----------------------------------------|----------------------------------------------------------------------------------------------------|------------------|-------------------|-------------------|----------------------|-----------------|
|                                    | System manager                             | Smartycam Pinara 1                                                                 | and masterin dispositiv                    | o ornine campanone    | ospositivo  | Jenson perchantizati Cin                |                                                                                                    |                  |                   |                   |                      |                 |
| Hacing Data Pasar                  | Traes                                      | issione r                                                                          | Lettere                                    | 🔗 Informazioni ret    | e-CAN       | Imposta Funzioni per<br>SmatyCam        | posta Funzioni per<br>SmatyCam imposta l'orologio del<br>sistema d'acquisizione                                                                                                    |                  |                   |                   |                      |                 |
| AIM Sportline                      | Configurazione selezio                     | mata                                                                               |                                            |                       |             |                                         |                                                                                                    |                  |                   |                   |                      |                 |
| e World Leader in Data Acquisition | Nome installazione                         | Tipo centralna                                                                     | Ecu                                        | Lap Timer             | Nome v      | eicolo Tempo dispo                      | mble Tempo con GPS                                                                                                    | Frequenza totale | Frequen           | za master         | Frequenza espansioni | Tot. Espansioni |
|                                    | LOGGER_CONF                                | MXL PISTA                                                                          | None - None                                | da GPS                | READ        | 9.32.39 (h.                             | n.s) 4.06.35 (h.m.s)                                                                                                    | 121 (Hz)         | 121 (Hz           | }                 | 0 (Hz)               | 0               |
| Analisi                            | Scegil configuration<br>Speed_1            | e Canali Configurazione                                                            | sistema   Configuratore                    | eparatori va CAN      |             |                                         |                                                                                                    |                  |                   |                   |                      |                 |
| Scarico dati                       | Circonferenza ruot<br>Impulsi per giro ruo | a (mm) 1666                                                                        |                                            |                       |             |                                         |                                                                                                    |                  |                   |                   |                      |                 |
| Importa dati da                    | ID Abil.                                   |                                                                                    | Nome canale                                | Nome canale           |             | Freq. Ser                               | sore utato                                                                                                    |                  | Inità             | Iniziosci         | ala Fon              | doscela         |
| incroso anargean                   | RPM                                        | F ABILITATO                                                                        | Engine                                     |                       |             | 10 Hz 🖃 Gie                             | motore                                                                                                    |                  | pm                | 0                 | 2000                 | 0               |
|                                    | SPD_1                                      | ABILITATO                                                                          | Speed_1                                    |                       |             | 10 Hz 🔄 Vel                             | _▲ Velocità                                                                                                    |                  | m/h 1             | · 0.0             | 250.0                | )               |
| Configurazione                     | CH_1                                       | ABILITATO                                                                          | Channel_1                                  | 10                    |             | 10 Hz Ge                                | denerico lineare 0-5 V                                                                                                    |                  | 1.1               | -1 0.0            | 5.0                  |                 |
| y uispositivo                      | CH.2                                       | ABILITATO                                                                          | Channel_2                                  |                       |             | 10 Hz 🖃 Ger                             | verico lineare 0-5 V                                                                                                    | -                | 1.1               | - 0.0             | 5.0                  |                 |
|                                    | CH.3                                       | ABILITATO                                                                          | Channel 3                                  |                       |             | 10 Hz Pot                               | enziometro distanza                                                                                                    | 1                | nm 1              | 그 0.0             | 5.0                  |                 |
| Informazioni                       | CH_4                                       | ABILITATO                                                                          | Channel_4                                  |                       |             | 10 Hz 🖃 Ger                             | verico lineare 0-5 V                                                                                                    | -                | 1                 | - 0.0             | 5.0                  |                 |
| Uisposituvo                        | CHS                                        | ABILITATO                                                                          | Channel_5                                  |                       |             | 10 Hz I Ger                             | ⊥ Generico lineare 0-5 V                                                                                                    |                  | 1.1               | -1 0.0            | 5.0                  |                 |
|                                    | CH_6                                       | ABILITATO                                                                          | Channel_6                                  | 10                    |             | 10 Hz 🖃 Ger                             | ⊥ Generico lineare 0-5 V                                                                                                    |                  | 1                 | - 0.0             | 5.0                  |                 |
| al Opling                          | CH/7                                       | ABILITATO                                                                          | Channel_7                                  |                       |             | 10 Hz I Generi                          | serico lineare 0-5 V                                                                                                    |                  | 1                 | -1 0.0            | 5.0                  |                 |
| 1 Online                           |                                            |                                                                                    | Ch                                         |                       | 10 Hz 🗹 Ge  |                                         | verico lineare 0-5 V                                                                                                    | -                | 1                 | -1 0.0            | 5.0                  |                 |
| <u>g</u> <u>Online</u>             | CH_8                                       | ABILITATO                                                                          | Channel_8                                  |                       |             |                                         | and a second second sec |                  |                   |                   |                      |                 |
| J <u>Q</u> nline                   | CH_8<br>CALC_GEAR                          | DISABILITATO                                                                       | Calculated_Gea                             |                       |             | 10 Hz 🔄 Ma                              | rce calcolate                                                                                                    |                  | i                 | 0                 | 9                    |                 |
| gnline                             | CH_8<br>CALC_GEAR<br>ACC_1                 | ABILITATO     DISABILITATO     ABILITATO     ABILITATO                             | Calculated_Gea                             |                       |             | 10 Hz I Ma<br>10 Hz Ac                  | rce calcolate<br>elerometro trasversale                                                                                                    |                  | .01               | 0<br>-3.00        | 9<br>3.00            |                 |
| Calibrazione<br>dispositivo        | CH_8<br>CALC_GEAR<br>ACC_1<br>LOG_TMP      | ABILITATO     DISABILITATO     ABILITATO     ABILITATO     ABILITATO     ABILITATO | Calculated_Gea<br>LatAcc<br>Datalogger_Ten | ,                     |             | 10 Hz I Ma<br>10 Hz I Ac<br>10 Hz I Giu | rce calcolate<br>elerometro trasversale<br>nto freddo                                                                                                    |                  | r<br>  .01<br>  C | 0<br>-3.00<br>エ 0 | 9<br>3.00<br>50      |                 |

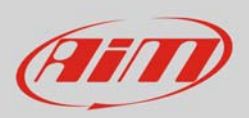

Apparirà il pannello di calibrazione:

• Premere il tasto "Calibra" relativo al potenziometro distanza

| and                                  | System manager            | 10201              |                                |                     |                      |                 |          |                                                  |               |        |                  |                      | 0               |
|--------------------------------------|---------------------------|--------------------|--------------------------------|---------------------|----------------------|-----------------|----------|--------------------------------------------------|---------------|--------|------------------|----------------------|-----------------|
| Record Data Passar                   | Trasmess                  | ne                 | Linua 🖉                        | 😥 informazione      | nteCAN               | smartyCam       | ٢        | Imposta l'orologio del<br>sistema d'acquisizione |               |        |                  |                      |                 |
| AIM Sportline                        | Configurazione selezionat | 1                  |                                |                     |                      |                 |          |                                                  |               |        |                  |                      |                 |
| Vorid Leader in Data Acquisition     | Nome installazione        | Tipo centralina    | Ecu                            | Lap Timer           | Nome veicolo         | Tempo disponibi | le 1     | Tempo con GP5                                    | Frequenza tot | ale    | Frequenza master | Frequenza espansioni | Tot. Espansioni |
|                                      | LOGGER_CONF               | MXL PISTA          | None - None                    | da GPS              | READ                 | 9.32.39 (h.m.s) | )        | 4.06.25 (h.m.s)                                  | 121 (Hz)      |        | 121 (Hz)         | 0 (Hz)               | 0               |
| Analisi                              | Soegi configurazione      | Canal Configurazio | rie sidema   Configuratore esp | ansioni via CAN     |                      |                 |          |                                                  |               |        |                  |                      |                 |
| -                                    | Speed_1                   |                    | Calibrazione sensori           |                     |                      |                 |          |                                                  |               |        |                  |                      |                 |
|                                      | Persedenana a sta         | (mm) 1666          |                                |                     |                      |                 |          |                                                  |               |        |                  |                      |                 |
| Scarico dati                         | Circumorenzariosia        | Unity Tree         |                                | None configurazione |                      |                 | Tpo di s |                                                  | _             |        |                  |                      |                 |
|                                      | Impulsi per giro ruota    | 1                  |                                | LOGGER_CONF         |                      |                 | MXL P    | ISTA                                             |               |        |                  |                      |                 |
| Importa dati da<br>microSD SmartyCam |                           |                    | Sensori da autocalibrar        |                     |                      |                 |          |                                                  |               |        |                  |                      |                 |
|                                      | D                         | Abil.              |                                |                     |                      |                 |          | Premere qui per autocală                         | rare          | Unità  | Inizio           | scala Fon            | doscala         |
|                                      | RPM                       | ABILITATO          |                                |                     |                      |                 |          | tutti i sensori nell'elenc                       | 0             | rpm    | 0                | 2000                 | 0               |
| Configurazione                       | SP0_1                     | ABILITATO          | Nome ca                        | nale                | Sensore usato        | Stato           | Prem     | i qui per celibrare                              |               | I km/h | 1 10.0           | 250.                 | 1               |
| dispositivo                          | CH_1                      | ABILITATO          | Channel_3                      | Poter               | ziometro distanza    | Calibrato       |          | Calibra                                          |               | • V 1  | - 0.0            | 5.0                  |                 |
|                                      | CH_2                      | ABILITATO          | LatAcc                         | Accel               | erometro trasversale | Calibrato       | 4        | Calibra                                          |               | -V1    | - 0.0            | 5.0                  |                 |
|                                      | CH 3                      | ABILITATO          |                                |                     |                      |                 |          |                                                  |               | 1 mm 1 | <u>0.0</u> ك     | 5.0                  |                 |
| Dispositivo                          | CH.4                      | ABILITATO          |                                |                     |                      |                 |          |                                                  |               | -V1    | - 0.0            | 5.0                  |                 |
| , copulate                           | CH_S                      | ABILITATO          |                                |                     |                      |                 |          |                                                  |               | -1 V 1 | -1 0.0           | 5.0                  |                 |
|                                      | CH_6                      | ABBLITATO          | Sensori da calibrare           |                     |                      |                 |          |                                                  |               | - V 1  | .0 년             | 5.0                  |                 |
| Quline                               | CHU7                      | ABILITATO          | Nomera                         | nate                | Sensore usato        | State           | Prem     | i mui ner calibrare                              |               | -1 V 1 | i o.o            | 5.0                  |                 |
|                                      | CH_8                      | ABILITATO          |                                |                     | Servere and the      |                 | 1111     | dai per canana                                   |               | - V 1  | ± 0.0            | 5.0                  |                 |
|                                      | CALC_GEAR                 | DISABILITATO       |                                |                     |                      |                 |          |                                                  |               | *      | 0                | 9                    |                 |
| Calibrazione                         | ACC_1                     | ABILITATO          |                                |                     |                      |                 |          |                                                  |               | g .01  | -3.00            | 3.00                 |                 |
| aispositivo                          | LOG_TMP                   | ABILITATO          |                                |                     |                      |                 |          |                                                  |               | °C     | -1 o             | 50                   |                 |
|                                      | BATT                      | IZ ABILITATO       |                                |                     |                      |                 |          |                                                  |               | V 1    | 5.0              | 15.0                 |                 |
| Sensori personalizzati               |                           |                    |                                |                     |                      |                 |          |                                                  |               |        |                  |                      |                 |
| 1 Service bersonauszag               |                           |                    |                                |                     |                      |                 |          |                                                  | _             |        |                  |                      |                 |

Quando la calibrazione sarà terminata lo status del potenziometro "Calibrato" e diverrà rosso:

• Trasmettere la calibrazione allo strumento premendo "Trasmetti Calibrazione"

|                                  | System manager           |                   |                                  |                     |                      |                               |                                                |              |          |                  |                      | -               |
|----------------------------------|--------------------------|-------------------|----------------------------------|---------------------|----------------------|-------------------------------|------------------------------------------------|--------------|----------|------------------|----------------------|-----------------|
| Balance Elain Preser             | Trasmas                  | one               | Lettura                          | 😥 Informazioni n    | ete-CAN              | osta Funzioni per<br>SmatyCam | imposta l'orologio de<br>sistema d'acquisizion |              |          |                  |                      |                 |
| AIM Sportline                    | Configurazione seleziona | ta                |                                  |                     |                      |                               |                                                |              |          |                  |                      |                 |
| World Leader in Data Acquisition | Nome installazione       | Tipo centralina   | Ecu                              | Lap Timer           | Nome veicolo         | Tempo disponibile             | Tempo con GPS                                  | Frequenza to | otale    | Frequenza master | Frequenza espansioni | Tot. Espansioni |
|                                  | LOGGER_CONF              | MXL PISTA         | None - None                      | da GPS              | READ                 | 9.32.39 (h.m.s)               | 4.06.35 (h.m.s)                                | 121 (Hz)     |          | 121 (Hz)         | 0 (Hz)               | 0               |
| Analisi                          | Scent continues          | Cond   Conference | ne sistema   Cordine estrum escu | CAN I               |                      |                               |                                                |              |          |                  |                      |                 |
|                                  | Step compratore          | Carda   Compress  | Con Congrade etc                 |                     |                      |                               |                                                |              |          |                  |                      |                 |
|                                  | speed_1                  |                   | Calibrazione senson              |                     |                      |                               |                                                |              |          |                  |                      |                 |
| Scarico dati                     | Circonferenza ruota      | (mm) 1666         |                                  | Nome configurazione |                      |                               | Tipo di sistema                                |              |          |                  |                      |                 |
| -                                | Impulsi per giro ruota   | 1                 |                                  | LOGGER_CONF         |                      |                               | MXL PISTA                                      |              |          |                  |                      |                 |
|                                  |                          |                   | Sensori da autocalibrare         |                     |                      |                               |                                                |              |          |                  |                      |                 |
| microSD SmartyCam                | ID                       | Abil.             |                                  |                     |                      |                               | Premere qui per auto                           | calbrare     | Unità    | Inizio           | scala For            | doscala         |
|                                  | RPM                      | ABILITATO         |                                  |                     |                      |                               | tutti i sensori nell'e                         | lenco        | rpm      | 0                | 200                  | 30              |
| Configurations                   | SPD_1                    | ABILITATO         | Nome can                         | ale                 | Sensore usato        | Stato                         | Premi qui per calibrare                        |              |          | 1 10.0           | 250                  | 0               |
| dispositivo                      | CH_1                     | ABILITATO         | Channel 3                        | Poten               | ziometro distanza    | Calibrato                     | Calibra                                        |              | · V 1    | -1 0.0           | 5.0                  |                 |
|                                  | CH_2                     | ABILITATO         | LatAcc                           | Accel               | erometro trasversale | Calibrato                     | Calibra                                        |              | - V 1    | - 0.0            | 5.0                  |                 |
| to the second second             | CH3                      | ABILITATO         |                                  |                     |                      |                               |                                                |              | -1 mm .1 | 0.0 ات           | 5.0                  |                 |
| Dispositivo                      | CH_4                     | ABILITATO         |                                  |                     |                      |                               |                                                |              | - V 1    | -1 0.0           | 5.0                  |                 |
|                                  | CH_S                     | ABILITATO         |                                  |                     |                      |                               |                                                |              | - V 1    | - 0.0            | 5.0                  |                 |
|                                  | CH_6                     | ABILITATO         | Sensori da calibrare             |                     |                      |                               |                                                |              | - V 1    | -0.0             | 5.0                  |                 |
| Qnline                           | CH,7                     | ABILITATO         | Nome car                         | ale                 | Sensore usato        | Stato                         | Premi qui per calibrare                        |              | IV1      | ±1 0.0           | 5.0                  |                 |
|                                  | CH_8                     | ABILITATO         |                                  |                     |                      |                               |                                                |              | 1 V 1    | .0 또             | 5.0                  |                 |
| 1                                | CALC_GEAR                | DISABILITATO      |                                  |                     |                      |                               |                                                |              |          | 0                | 9                    |                 |
| Calibrazione                     | ACC_1                    | ABILITATO         |                                  |                     |                      |                               |                                                |              | g .01    | -3.00            | 3.00                 | 9               |
| - unpositivo                     | LOG_TMP                  | ME ABILITATO      |                                  |                     |                      |                               |                                                |              | *C       | -0               | 50                   |                 |
|                                  | BATT                     | I ABILITATO       |                                  |                     |                      |                               |                                                |              | LV       | 5.0              | 15.0                 | 1.5             |
| Sensori personalizzati           |                          |                   |                                  |                     |                      |                               |                                                |              |          |                  |                      |                 |
| a generi personanzan             |                          |                   |                                  | 10                  |                      | _                             |                                                | 12           |          |                  |                      |                 |